## DTR Document Upload Portal User Guide

The DTR Document Upload Portal is a tool for owners, applicants, tenants, PHAs and their representatives to securely transmit documents to appropriate DTR business units.

The portal is accessible here: <u>https://a806-asap.nyc.gov/HPDPortal/#/login</u>

Clients will have to first create a NYC.ID before accessing the DTR Portal. NYC.ID provides a single sign-on management facility for many HPD and New York City applications.

Clients who have an existing NYC.ID can skip to Step 4

1. Click **Create Account** 

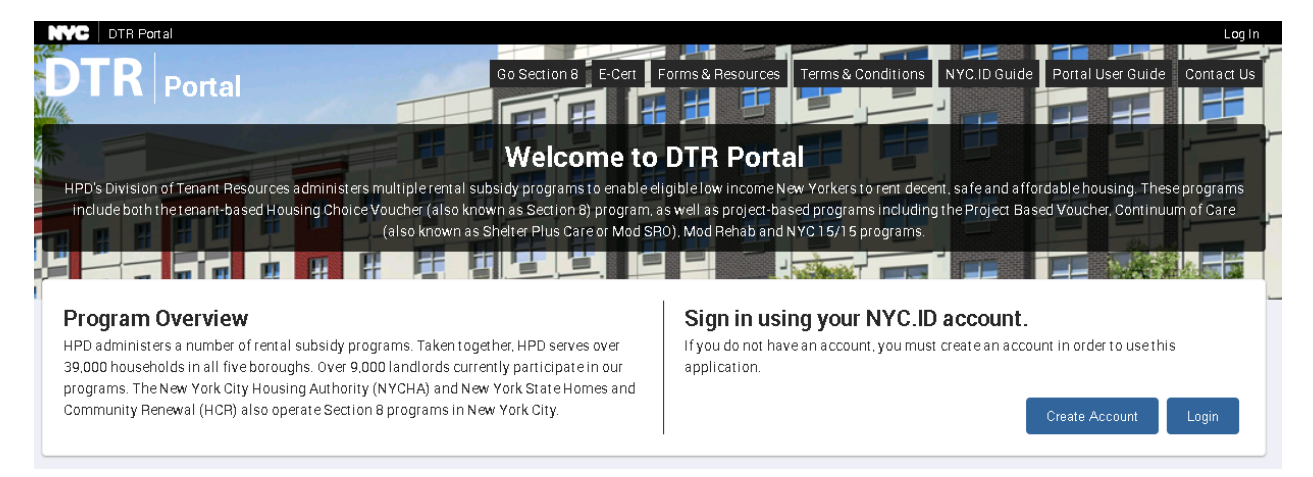

2. Provide an email address, password, name, and security question and answer. Accept the terms and conditions and click **Create Account.** 

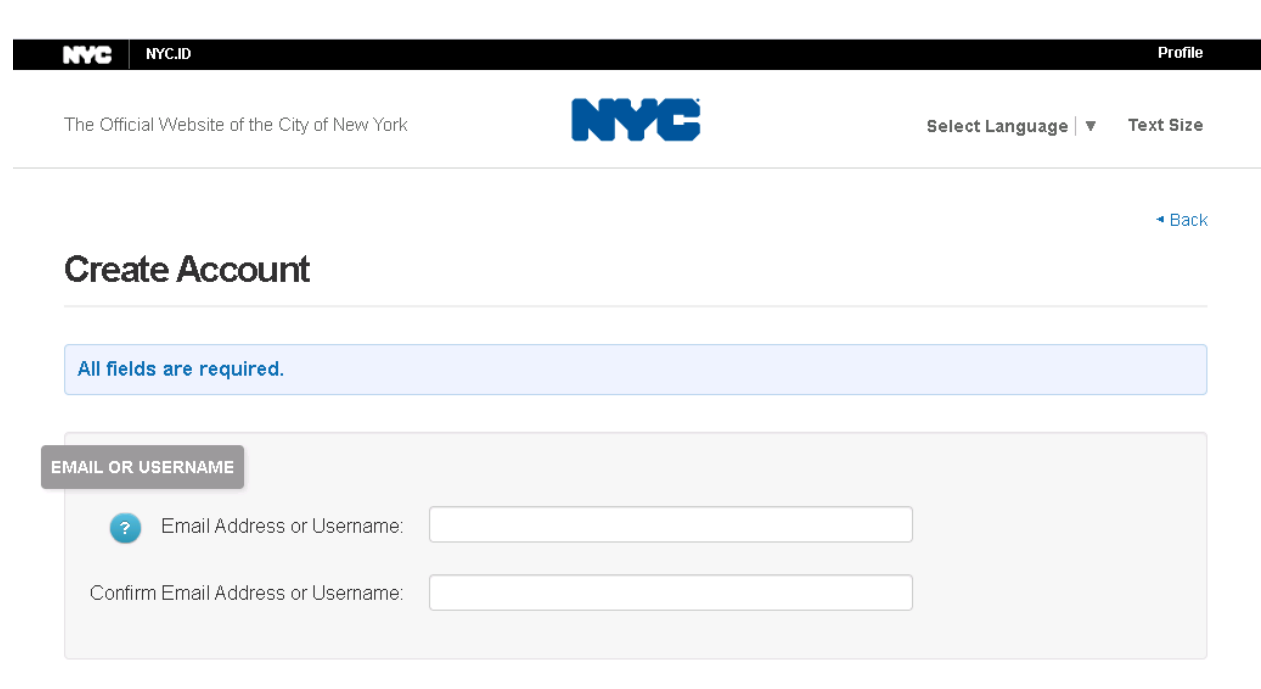

- 3. Check your email for a NYC.ID confirmation message. Follow the instructions to Confirm your email address. A web page should open with the message **Email Address Confirmed.** Click **Continue.**
- 4. Click Login

| NVC DTR Portal                                                                                                    | LogIn                                                                                                    |
|----------------------------------------------------------------------------------------------------|----------------------------------------------------------------------------------------------------|
| DTR Portal Go Section 8 E-Cert                                                                                                    | Forms & Resources Terms & Conditions NYC. ID Guide Portal User Guide Contact Us                                                    |
|                                                                                                    |                                                                                                    |
| Welcome to                                                                                                    | DTR Portal                                                                                                    |
| HPD's Division of Tenant Resources administers multiple rental subsidy programs to enable e                                                                                                    | ligible low income New Yorkers to rent decent, safe and affordable housing. These programs                                         |
| include both the tenant-based Housing Choice Voucher (also known as Section 8) program.<br>(also known as Shelter Plus Care or Mod S                                                                                                    | as well as project-based programs including the Project Based Voucher, Continuum of Care<br>R0), Mod Rehab and NYC 15/15 programs. |
|                                                                                                    |                                                                                                    |
| Program Overview                                                                                                    | Sign in using your NYC.ID account.                                                                                                 |
| HPD administers a number of rental subsidy programs. Taken together, HPD serves over<br>39,000 households in all five boroughs. Over 9,000 landlords currently participate in our<br>programs. The New York City Housing Authority (NYCHA) and New York State Homes and | If you do not have an account, you must create an account in order to use this application.                                        |
| Community Renewal (HCR) also operate Section 8 programs in New York City.                                                                                                    | Create Account Login                                                                                                    |
| 39,000 households in all five boroughs. Over 9,000 landlords currently participate in our<br>programs. The New York City Housing Authority (NYCHA) and New York State Homes and<br>Community Renewal (HCR) also operate Section 8 programs in New York City.            | application.<br>Create Account Login                                                                                               |

## 5. Enter your NYC.ID credentials

| NYC.ID                                       |                         |                 |
|----------------------------------------------|-------------------------|-----------------|
| The Official Website of the City of New York | NYC                     | Select Language |
| Login                                        |                         |                 |
| Log in                                       | using your NYC account. |                 |
| Email                                        | Address or Username: *  |                 |
| Bob                                          | 2 mailinator.com        |                 |
| Passv                                        | vord: *                 |                 |
|                                              |                         |                 |
|                                              | Log In                  |                 |
| Create Account<br>Forgot Password            |                         |                 |

Report an Issue

6. Read and Accept and click on the box acknowledging the Portal Terms and Conditions. Click **Continue**.

| Our Terms of Ser                          | vice have changed. Please read and agree to proceed.                                                                                                    |
|-------------------------------------------|----------------------------------------------------------------------------------------------------|
| Terms an                                  | d Conditions                                                                                                    |
| OTR PORTAL T                              | ERMS OF SERVICE (TOS)                                                                                                    |
| ACCESS AND PERI                           | MISSIONS                                                                                                    |
| Only Landlords, Pr<br>eceive access to t  | operty Owners, Managing Agents of properties, Public Housing Authorities, and Applicants for and Tenants receiving HPD administered rental subsidies will<br>he DTR Portal.                                                      |
| FERMS AND DEFIN                           | IITIONS                                                                                                    |
| The terms 'DTR Ow<br>Preservation and E   | ner Portal', DTR Tenant Portal', DTR Applicant Portal', and DTR Portal' shall be construed as being the same. HPD is the City of New York Department of Housing<br>Development. DTR is HPD's Division of Tenant Resources.       |
| Jse of the DTR Por<br>subject to the term | tal, pages on the HPD web site containing the words 'DTR Portal', and documentation produced from the HPD website containing the words 'DTR Portal' shall be<br>is of service contained herein.                                  |
| AGREEMENT BETV                            | YEEN USER AND HPD                                                                                                    |
| The DTR Portal we<br>web site constitute  | b site is offered to you conditioned on your acceptance without modification of the terms, conditions, and notices contained herein. Your use of the DTR Portal<br>es your agreement to all such terms, conditions, and notices. |
| MODIFICATION OF                           | THESE TERMS OF USE                                                                                                    |
| HPD reserves the ri                       | ight to change the terms, conditions, and notices under which the DTR Portal web site is offered, including but not limited to any charges associated with the use                                                               |
|                                           |                                                                                                    |

7. First time users will need to select their role. Only one role is allowed per email account. Once selected, users cannot change their roles. Click **Next** 

|                                                                                            | Go Sec                                                                     | tion 8 E-Cert Forms & Resources Ter                                  | Profile Lo                                             |
|--------------------------------------------------------------------------------------------|----------------------------------------------------------------------------|----------------------------------------------------------------------|--------------------------------------------------------|
| Select Your Role                                                                           |                                                                            |                                                                      |                                                        |
| Selecting the correct role is important                                                    | t. Once selected, your role cannot b                                       | e modified. The DTR Portal will allow access                         | to different features based on the role you select     |
| Role Description                                                                           |                                                                            |                                                                      |                                                        |
| <ul> <li>An Owner is the principal of a busi</li> </ul>                                    | ness entity that legally owns one o                                        | r more properties.                                                   |                                                        |
| <ul> <li>A Managing Agent is an organizat</li> </ul>                                       | ion that manages one or more prop                                          | perties on behalf of the owners.                                     |                                                        |
| <ul> <li>A Public Housing Authority (PHA)<br/>Section 8 program, or those organ</li> </ul> | is an organization that has been de<br>izations that administer the progra | esignated by the U.S. Department of Housing<br>am on a PHA's behalf. | g and Urban Development as qualified to administer the |
| <ul> <li>A Tenant is a person or family rent</li> </ul>                                    | ing property in New York City and r                                        | eceiving rental assistance from HPD.                                 |                                                        |
| <ul> <li>An Applicant is a person seeking r</li> </ul>                                     | ental assistance from HPD for prop                                         | oerties in New York City <u>but has not yet been</u>                 | approved for such assistance.                          |
| A 3rd Party Contact or Representation                                                      | tive is a person or organization tha                                       | t represents a landlord, tenant or applicant a                       | and is authorized to submit and act on their behalf.   |
| Select Your Role *<br>TENANT/PARTICIPANT *<br>First Name *                                 | Middle Name/Initial *                                                      | Last Name *                                                          | Email *                                                |
| Bob                                                                                        |                                                                            | Roberts                                                              | bob@mailinator.com                                     |
| You can change this info in NYC Profile                                                    | You can change this info in<br>NYC Profile                                 | You can change this info in NYC Profile                              | You can change this info in NYC Profile                |
| Cancel                                                                                     |                                                                            |                                                                      | M                                                      |

8. The user must enter a phone number and name of the head of household and then click **Save.** The user must then select the type of document they wish to upload and browse for the document. They may also direct the document to a specific HPD staff member and add a comment. The user then must click **Upload** to send the document. A history of document sent to DTR is shown at the bottom of the page.

|                                                                                               | annual be suppried before je                        | iu can save and upload.                    |                                                      |                                   |                                          |
|-----------------------------------------------------------------------------------------------|-----------------------------------------------------|--------------------------------------------|------------------------------------------------------|-----------------------------------|------------------------------------------|
| rst Name                                                                                      | Middle Name/Initial                                 | Last Name                                  | Phone Number*                                        | Ext.                              | Email                                    |
| ob                                                                                            |                                                     | Roberts                                    |                                                      |                                   | bob@mailinator.com                       |
| ou can change this info in<br>(C Profile                                                      | You can change this info in                         | You can change this info in<br>NVC Profile |                                                      |                                   | You can change this info in NYC Profile  |
|                                                                                               |                                                     |                                            |                                                      |                                   | Save                                     |
| ocuments                                                                                      |                                                     |                                            | Disconstruction                                      |                                   | Save                                     |
| ocuments<br>You can upload u                                                                  | p to 10 files (up to 20 mb in to                    | tal) for the selected Document T           | ype. Please note that we cu                          | irrently do not sup               | opport.txt,.rtf and.csv file formats.    |
| Ocuments<br>You can upload u<br>Document Type *                                               | ip to 10 files (up to 20 mb in to<br>Browse         | tal) for the selected Document T           | ype. Please note that we cu<br>Notes/Comments for th | irrently do not sup               | oport.txt,.rtf and.csv file formats.     |
| ocuments<br>You can upload u<br>Document Type *<br><br>Required                               | up to 10 files (up to 20 mb in to                   | tal) for the selected Document T           | ype. Please note that we cu<br>Notes/Comments for th | urrently do not sup<br>nis upload | opport.txt,.rtf and.csv file formats.    |
| OCUMENTS<br>You can upload u<br>Document Type *<br><br>Required<br>Attention to HPD Staff Mer | up to 10 files (up to 20 mb in to<br>Browse<br>nber | tal) for the selected Document T           | ype Please note that we cu<br>Notes/Comments for th  | urrently do not sup<br>nis upload | oport.txt,.rtf and.csv file formats.     |
| OCUMENTS<br>You can upload u<br>Document Type *<br><br>Required<br>Attention to HPD Staff Mer | up to 10 files (up to 20 mb in to<br>Browse<br>nber | tal) for the selected Document T           | ype Please note that we cu<br>Notes/Comments for th  | urrently do not sup<br>nis upload | opport .txt, .rtf and .csv file formats. |
| Ocuments<br>You can upload L<br>Document Type *<br><br>Required<br>Attention to HPD Staff Mer | up to 10 files (up to 20 mb in to                   | tal) for the selected Document T           | ype. Please note that we cu<br>Notes/Comments for th | irrently do not sup               | opport.txt,.rtf and.csv file formats.    |

Owners and PHAs will may have multiple options to select from to take advantage of features on the DTR Owner/PHA portal.